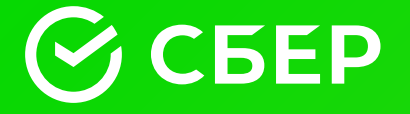

# Памятка кандидату

ПАО Сбербанк, 2023

## Содержание

- 1 Открытие специального избирательного счёта кандидата
- 2 Приём пожертвований
- **3** Операции по специальному избирательному счёту кандидата
- **4** Дистанционное банковское обслуживание специального избирательного счёта кандидата

# Тема 1.

### Открытие специального избирательного счёта кандидата.

|   |                                                                                                    | Для кандидатов <b>без уполномоченных</b><br>представителей по финансовым<br>вопросам                                                                   | Для кандидатов <b>с уполномоченным</b><br>представителем по финансовым вопросам                                                                                                    |
|---|----------------------------------------------------------------------------------------------------|----------------------------------------------------------------------------------------------------|----------------------------------------------------------------------------------------------------|
| 1 | Получение в избирательной<br>комиссии необходимых для открытия<br>счёта документов:                                                                                                    | <ol> <li>Документ избирательной комиссии, разрешающий открытие специального<br/>избирательного счёта кандидата в подразделении ПАО Сбербанк</li> </ol> |                                                                                                    |
|   |                                                                                                    |                                                                                                    | <ol> <li>Постановление/решение о регистрации<br/>уполномоченного представителя<br/>по финансовым вопросам</li> </ol>                                                                                                    |
| 2 | Посещение подразделения<br>ПАО Сбербанк<br>для открытия счёта                                                                                                    | Обратите внимание на:<br>• режим работы подразделения<br>• наличие всех документов, которые                                                            | е нужно предоставить в банк                                                                                                    |
| 3 | Открытие счёта происходит в день<br>обращения при посещении Банка<br>(кроме выходных и праздничных дней)<br>при предоставлении в ПАО Сбербанк<br>следующих документов:<br>Если вы планируете работать<br>дистанционно, то в ПАО Сбербанк<br>нужно также предоставить<br>свидетельство о постановке на учёт<br>в налоговом органе кандидата*<br>(оригинал для снятия копии).<br>Подробно – тема 4. | <ol> <li>Постановление/решение избирате<br/>в конкретном подразделении ПАС</li> </ol>                                                                  | ельной комиссии об открытии счёта<br>О Сбербанк                                                                                                    |
|   |                                                                                                    | 2. Паспорт гражданина РФ (либо заменяющий его документ)                                                                                                |                                                                                                    |
|   |                                                                                                    |                                                                                                    | <ol> <li>Постановление/решение о регистрации<br/>уполномоченного представителя<br/>по финансовым вопросам</li> <li>Нотариально удостоверенная<br/>доверенность на имя уполномоченного<br/>представителя по финансовым вопросам</li> </ol> |

\* если ИНН кандидата указан в решении на открытие специального избирательного счёта кандидата, то предоставление свидетельства о постановке на учёт в налоговом органе не требуется

# Тема 1.

Открытие специального избирательного счёта кандидата. Порядок действий в Подразделении ПАО Сбербанк.

 Зарегистрируйтесь в электронной очереди для этого: в меню «Другие услуги » выберите «Избирательный счёт кандидата» и возьмите талон. Когда Вас пригласит сотрудник ПАО Сбербанк, сообщите ему, что Вам нужно открыть специальный избирательный счёт кандидата
 Сотрудник ПАО Сбербанк примет у Вас документы для проверки, затем приступит к процедуре открытия счёта

Вам предложат подписать:

- Заявление на открытие специального избирательного счёта кандидата
- Заявление о присоединении к Условиям предоставления услуг с использованием системы дистанционного банковского обслуживания «Сбербанк Бизнес Онлайн» (оформляется, если Вы или ваш Уполномоченный представитель по финансовым вопросам решили работать удалённо). <u>Подробно – тема 4</u>.

Счёт считается открытым, когда Вам будет выдано подписанное со стороны ПАО Сбербанк Заявление на открытие специального избирательного счёта кандидата с указанным в нём 20-значным номером специального избирательного счёта кандидата. Вам также выдадут справку об открытии специального избирательного счёта кандидата.

#### Обратите внимание:

- номер счёта в Договоре должен начинаться только с 40810
- у Вас заберут документ избирательной комиссии, разрешающий открытие специального избирательного счета кандидата в подразделении ПАО Сбербанк

#### Поздравляем — счёт открыт!

Одновременно с открытием счёта Вы можете подключить услугу дистанционного банковского обслуживания. <u>Подробно – тема 4.</u> **ВАЖНО!** Обращаем Ваше внимание, что все операции по счёту проводятся при предъявлении паспорта (либо заменяющего его документа). Уполномоченный представитель по финансовым вопросам кандидата также должен иметь при себе нотариально удостоверенную доверенность.

6

## **Тема 2.** Приём пожертвований

После подписания Заявления на открытие специального избирательного счёта кандидата и получения номера специального избирательного счёта можно принимать пожертвования. Приём пожертвований проводится в любом подразделении Банка в часы его работы с клиентами. Пожертвования, направленные через удалённые каналы обслуживания осуществляются:

- для физических лиц через «Сбербанк Онлайн» в любое время;
- для юридических лиц (клиентов ПАО Сбербанк) через «Сбербанк Бизнес Онлайн» – в режиме обслуживания по удалённым каналам.

Зачисление пожертвований, поступающих на специальный избирательный счёт кандидата, проходит в соответствии с действующими нормативными правовыми актами Российской Федерации.

Например, зачисление на специальный избирательный счёт кандидата на должность Мэра Москвы происходит не позже следующего рабочего дня кроме случаев, когда в реквизитах платежа допущена ошибка<sup>\*</sup>.

Отметим, что суббота, воскресенье и общероссийские праздники рабочими днями НЕ ЯВЛЯЮТСЯ.

Обращаем внимание, что пожертвование можно также перечислить на Ваш специальный избирательный счёт из другой кредитной организации.

#### Обратите внимание:

- ПАО Сбербанк не несёт ответственности за ошибки, допущенные жертвователем либо другой кредитной организацией при перечислении пожертвований на специальный избирательный счёт кандидата
- Зачисление средств на счёт проходит на основании действующих нормативных актов Банка России

\* В соответствии с требованиями Положения о правилах осуществления перевода денежных средств, утверждённых Банком России 19.06.2012 N 383-П.

## Тема 2. Приём пожертвований через Сбербанк Онлайн

### Интернет-банк «Сбербанк Онлайн»

В разделе «Переводы и платежи» в поисковой строке укажите номер счёта или фамилию нужного кандидата, далее заполнить необходимые реквизиты.

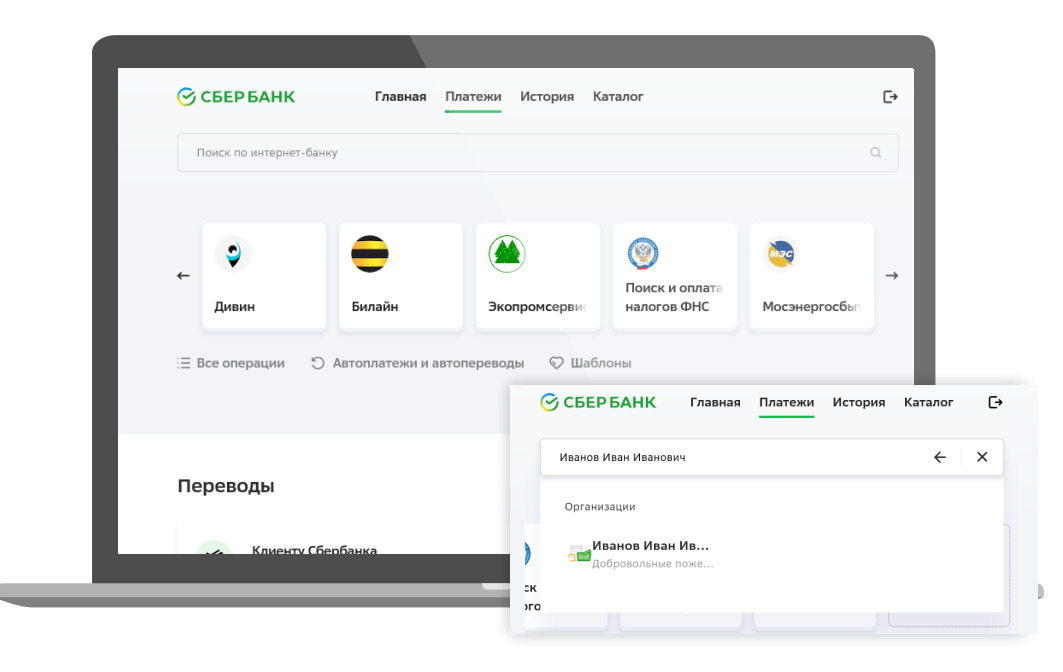

### Мобильное приложение «Сбербанк Онлайн»

В разделе «Платежи» в подразделе «Остальное» (Android) или поисковой строке (IOS) укажите номер счёта или фамилию нужного кандидата, далее заполните необходимые реквизиты.

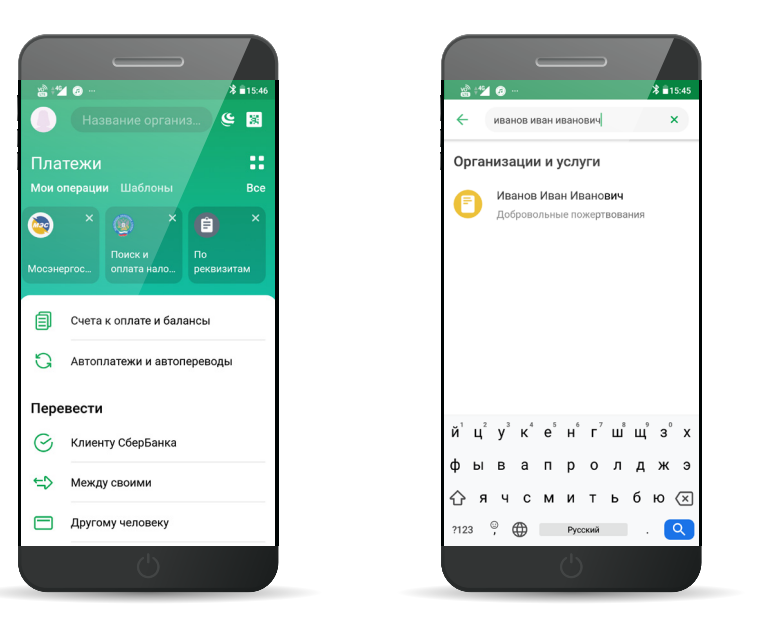

# Тема 3.

### Операции по специальному избирательному счёту кандидата

После открытия специального избирательного счёта кандидата в подразделении ПАО Сбербанк (по месту открытия специального избирательного счёта кандидата и в часы работы Подразделения ПАО Сбербанк<sup>\*</sup>) Вы или Ваш уполномоченный представитель по финансовым вопросам можете проводить следующие операции:

- Приходные кассовые операции. Зачисление денежных средств происходит после внесения средств в кассу Подразделения Сбербанка.
- Расходные кассовые операции.
- Безналичное перечисление средств (при наличии положительного остатка) со специального избирательного счёта с оформлением платёжного поручения (платёжное поручение может быть оформлено заранее и предоставлено в Банк, или оформлено непосредственно в Банке). Перечисление в другие кредитные организации возможно только с понедельника по пятницу (кроме выходных и праздничных дней)\*.
- Получение выписок о движении средств по счёту.

### 2 Проведение операций возможно только при предоставлении паспорта гражданина РФ (либо заменяющего паспорт документа).

#### Чтобы работать со специальным избирательным счётом кандидата, воспользуйтесь электронной очередью.

В меню «Другие услуги» выберите «Избирательный счёт кандидата» и возьмите талон.

| Деяфизина           | Bulan                                   | • | < Hasag          |                                     |                        |
|---------------------|-----------------------------------------|---|------------------|-------------------------------------|------------------------|
| Sexasu, nocurves    | натичение<br>и пански<br>ССС И пареводи |   | Другие усл       | туги                                |                        |
| Вклади, счета Карти | Кредити, илотека                        |   | Справол, выписои | Регистрация бизноса,<br>санозанятые | Валкота, н             |
| Другие услуги       |                                         |   | Сделки с недачни | ностью Решить проблему              | Избирате,<br>кандидата |
|                     | 20                                      |   | Другие услуги    |                                     |                        |

 Возможны ограничения на совершение безналичных операций в связи с особенностью функционирования расчётной системы Банка России в выходные и праздничные дни

#### Обратите внимание:

- Совершение операций происходит в режиме работы подразделения ПАО Сбербанк.\*
- Выписка по счету это документ, содержащий информацию по движению средств по счету (дата, сумма операции и т. д.).
   Выписка не является сведениями, передаваемыми в избирательную комиссию ПАО Сбербанк.
   У ПАО Сбербанк нет обязанности передавать Сведения по формам избирательной комиссии кандидату.
- ПАО Сбербанк не контролирует поступление и расходование средств со специального счёта кандидата, а также их целевое использование. Контроль за правомерностью поступления и расходования средств, находящихся на данном счёте, осуществляется избирательной комиссией.

# Дистанционное банковское обслуживание специального избирательного счёта кандидата

По специальному избирательному счёту кандидата предусмотрено бесплатное оказание услуги дистанционного банковского обслуживания («Сбербанк Бизнес Онлайн»).

Для её получения необходимо:

| 1 | Обратиться в подразделение ПАО Сбербанк, в котором у Вас открыт специальный избирательный счет кандидата*                                                                                                    |
|---|----------------------------------------------------------------------------------------------------|
| 2 | Предоставить в Банк свидетельство о постановке на учёт в налоговом органе. Если в разрешении на открытие<br>специального<br>избирательного счёта указан ИНН кандидата предоставление свидетельства не требуется                                                 |
| 3 | Заполнить Заявление о присоединении к Условиям предоставления услуг с использованием системы дистанционного<br>банковского обслуживания «Сбербанк Бизнес Онлайн»** (подписать заявление может Уполномоченный представитель<br>по финансовым вопросам кандидата) |
|   |                                                                                                    |

Услуга предоставляется не позднее следующего рабочего дня

\* Оформление Услуги в другом подразделении Банка не допускается.

\*\* В заявлении необходимо указать адрес электронной почты для направления банком логина и номер мобильного телефона для направления банком пароля.

4

## Дистанционное банковское обслуживание специального избирательного счёта кандидата

«Сбербанк Бизнес Онлайн» — это система дистанционного банковского обслуживания, дающая возможность с помощью стандартного интернет-браузера подготавливать и отправлять платёжные документы, получать информацию о движении средств по счетам, взаимодействовать с сотрудниками ПАО Сбербанк через обмен сообщениями свободного формата. Кроме того, система позволяет направлять заявки на рассмотрение банком возможности предоставления Клиенту тех или иных услуг и банковских продуктов.

- договор заключается в форме договора присоединения согласно 428 ГК РФ;
- для подключения нужен только один визит в банк (при предоставлении всех необходимых документов) и заполнение заявления о присоединении;
- для начала работы не требуется установки специального программного обеспечения;
- услуга предоставляется бесплатно.

Подробная информация о системе «Сбербанк Бизнес Онлайн», в том числе видеоинструкции по использованию системы, размещены на официальном сайте ПАО Сбербанк www. sberbank.ru в разделе «Малому бизнесу» > «Дистанционное банковское обслуживание».

Вход в систему осуществляется с сайта ПАО Сбербанк www.sberbank.ru. Раздел «Малому бизнесу».

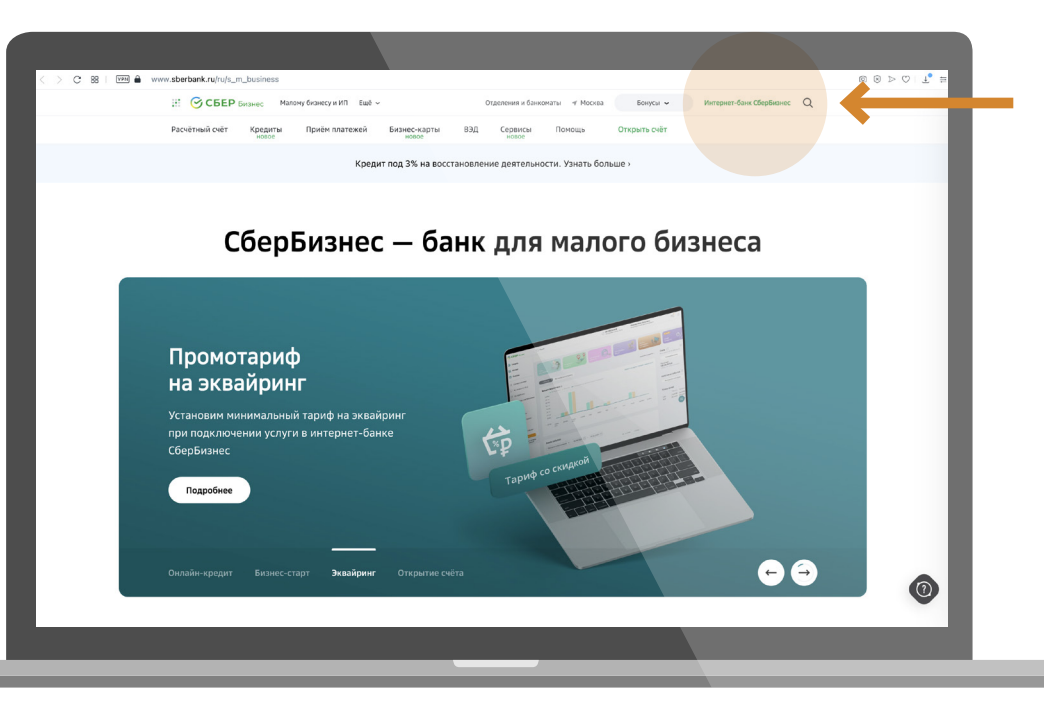

# Дистанционное банковское обслуживание специального избирательного счёта кандидата

| 7 |
|---|
| 5 |

Пользователь может войти в систему СББОЛ, когда введёт в окно авторизации корректную пару «логин/пароль» и нажмёт кнопку «Войти».

| Погин           |       | Введите логин |
|-----------------|-------|---------------|
| Пароль          |       |               |
| Запомнить логин |       |               |
| Не могу войти   | Войти |               |

В поле «Пользователь» введите логин, который придет Вам на электронную почту. «Пароль» первого входа в систему будет доставлен в виде смс на номер мобильного телефона пользователя, указанный в Заявлении.

В случае успешного входа система предложит пользователю сменить выданный банком пароль на постоянный пароль пользователя.

Придумайте новый пароль.

| Новый пароль       |  |
|--------------------|--|
| Подтвердите пароль |  |

При втором и последующем входе в систему СББОЛ, укажите в окне авторизации:

- Логин;
- Постоянный пароль, сгенерированный при первом входе в систему пользователем;
- Одноразовый пароль, который в виде смс будет приходить на мобильный пользователя при каждом входе в систему.

Пароль должен содержать буквы и цифры, не должен содержать символы в ряд, например «123». Рекомендуемая длина пароля — от 8 символов.

Если вы три раза неправильно введете пароль, доступ к системе будет заблокирован. Для разблокировки Вашей учётной записи необходимо будет обратиться в Подразделение ПАО Сбербанк по месту ведения специального избирательного счёта кандидата. Для дистанционной разблокировки Вашей учётной записи необходимо заполнить «Профиль клиента» в СББОЛ.

4

# Дистанционное банковское обслуживание специального избирательного счёта кандидата

Для дополнительной защиты системы СББОЛ реализована функция проверки IMSI (International Mobile Subscriber Identity)— международный идентификатор мобильного абонента (индивидуальный номер абонента). В случае смены SIM-карты, она будет заблокирована в СББОЛ и при подписании платёжных документов будет отображаться окно с ошибкой «Неизвестная SIM-карта!».

Для возможности получения смс для входа и подписания платёжных документов после смены SIM-карты, а также для отказа от проверки IMSI, предоставьте в обслуживающее подразделение Банка Заявление «Об использовании дополнительного механизма защиты системы в рамках использования международного идентификатора мобильного абонента (IMSI) по системе СББОЛ».

6 Информационная поддержка. Вопросы по системе СББОЛ Вы можете задать ежедневно, круглосуточно по следующему телефонному номеру (для бесплатных звонков из регионов России): 8 (800) 555-5-777, +7 495 665-57-77, для мобильных телефонов 0321.